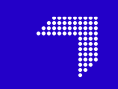

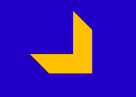

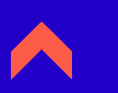

#### Allégez vos documents !

Compression des images sous Powerpoint / word

Mairie de Nevers / DINSI jeudi 31 janvier 2019

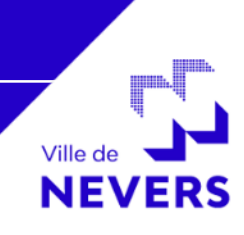

6 pages, 2 photos prises avec un smartphone,1 copie d'écran

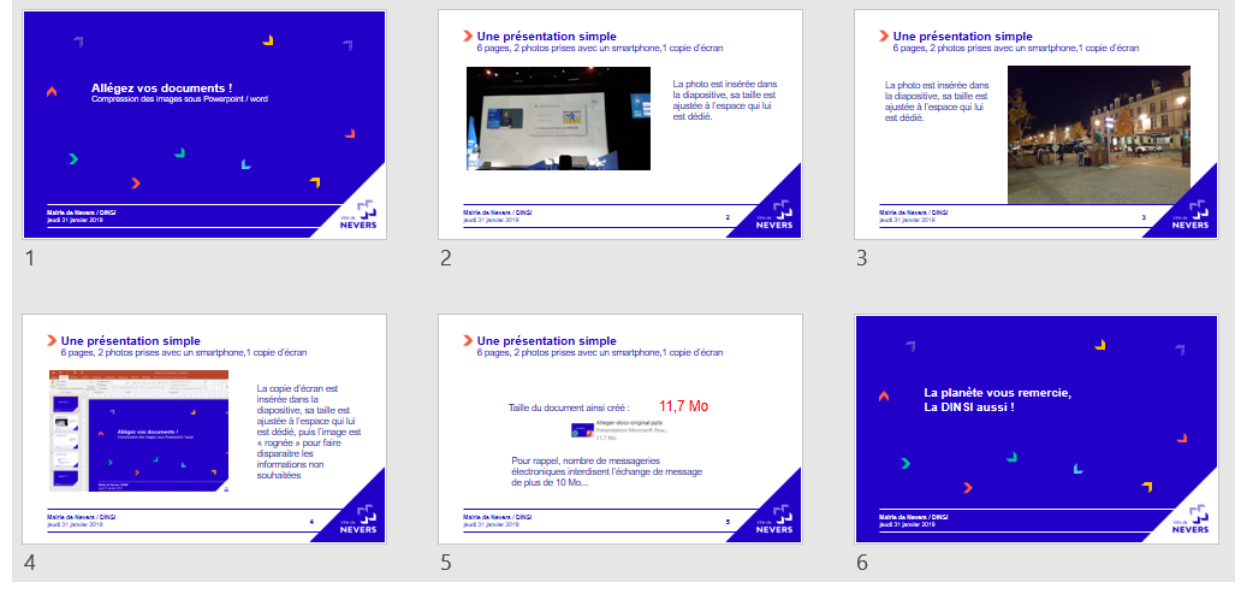

Taille du document ainsi créé :

#### 12 Mo

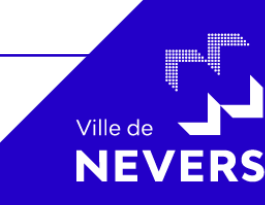

2

Mairie de Nevers / DINSI jeudi 31 janvier 2019

6 pages, 2 photos prises avec un smartphone,1 copie d'écran

12 Mo ...

Pour mémoire, nombre de messageries électroniques interdisent l'échange de messages de plus de 10 Mo...

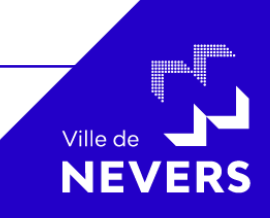

3

Mairie de Nevers / DINSI jeudi 31 janvier 2019

6 pages, 2 photos prises avec un smartphone,1 copie d'écran

- Ouvrez votre document, sélectionnez une image (« clique gauche » sur l'image),
- Choisissez l'option « Compresser les images » dans le menu « Format »

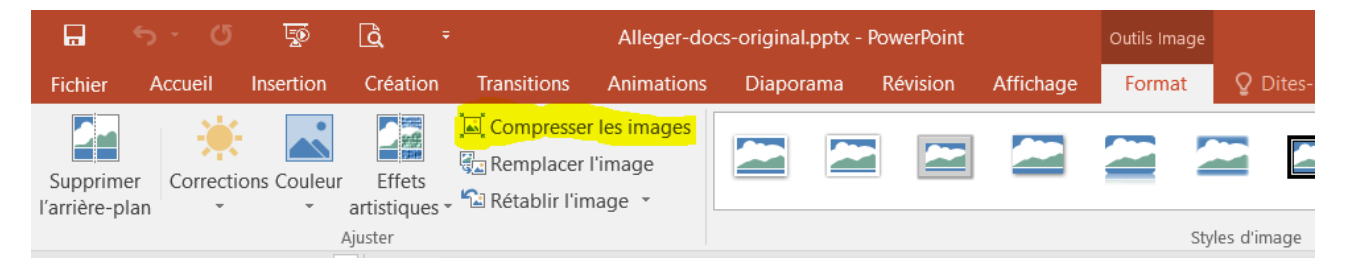

4

Ville de

Mairie de Nevers / DINSI jeudi 31 janvier 2019

6 pages, 2 photos prises avec un smartphone,1 copie d'écran

- « décochez » l'option « Appliquer à l'image sélectionnée uniquement » pour que l'opération puisse s'appliquer à l'ensemble du document
- Choisissez le niveau de compression en fonction de l'usage de votre document,

| Compresser les images                                                                                                    | ?                                                              | ×                    |
|----------------------------------------------------------------------------------------------------|----------------------------------------------------------------|----------------------|
| Options de compression :<br><u>A</u> ppliquer à l'image sélectionnée uniquement<br><u>S</u> upprimer les zones de rognage des images                                                                                                    |                                                                |                      |
| Sortie cible :<br><ul> <li><u>H</u>D (330 ppp) : bonne qualité pour les écrans haute définition</li> <li><u>Impression (220 ppp) : qualité excellente sur la plupart des im</u></li> <li><u>W</u>eb (150 ppp) : convient particulièrement aux pages web et a</li> <li><u>M</u>essage électronique (96 ppp) : minimise la taille des docum</li> <li><u>U</u>tiliser la résolution du document</li> </ul> | (HD)<br>nprimantes et d<br>aux projecteurs<br>ients pour les p | es écrans<br>artager |
| C                                                                                                    | DK A                                                           | nnuler               |

5

Ville d

6 pages, 2 photos prises avec un smartphone,1 copie d'écran

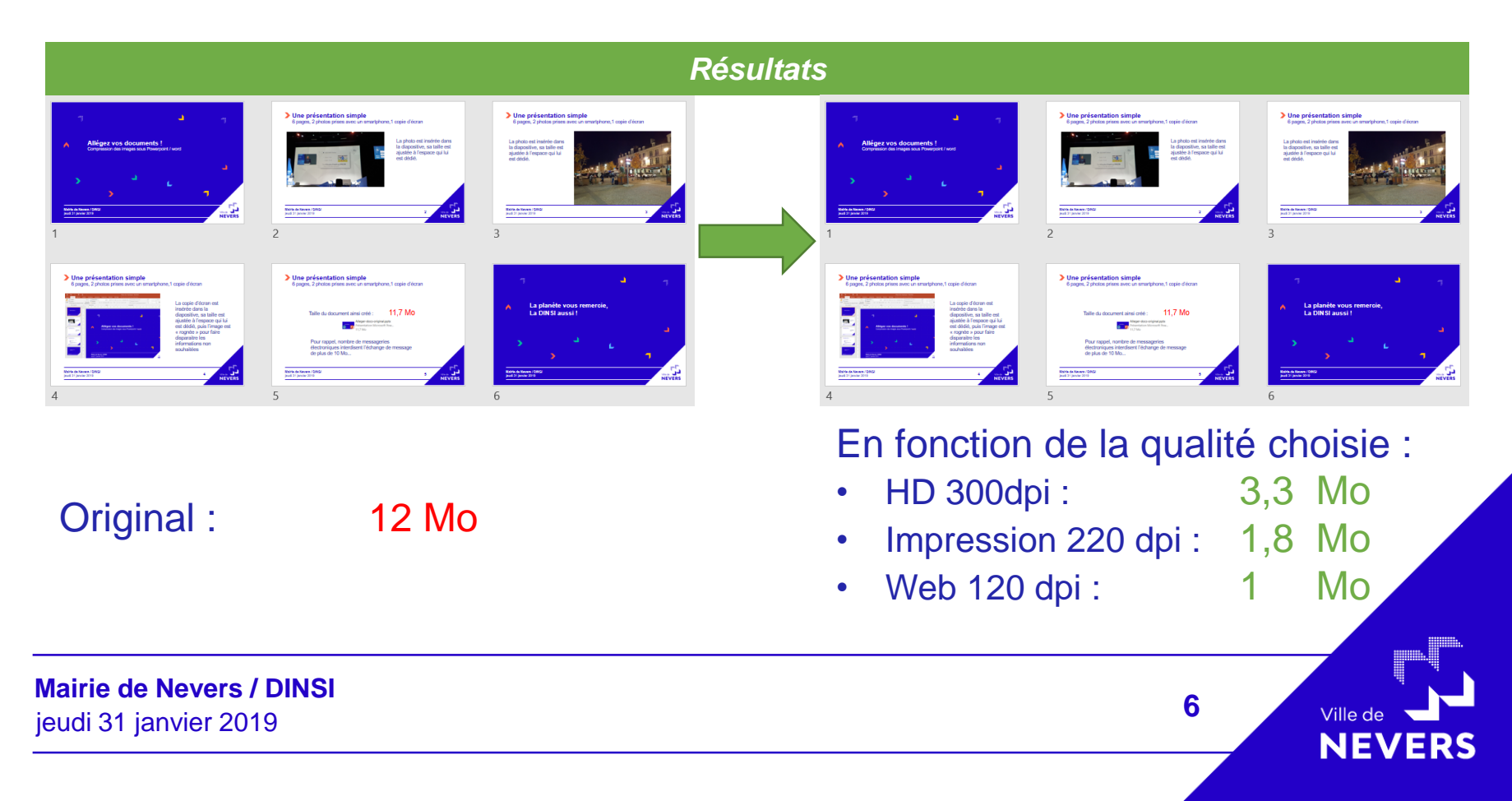

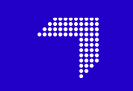

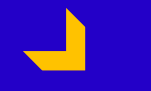

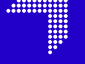

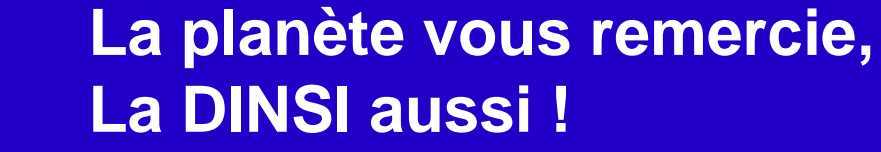

Mairie de Nevers / DINSI jeudi 31 janvier 2019

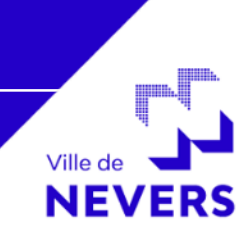